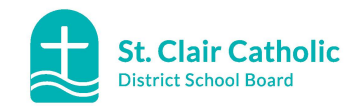

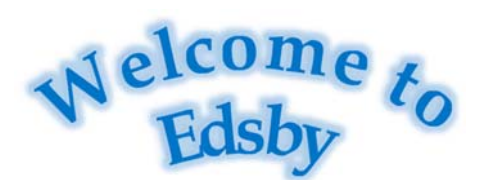

Edsby has been chosen by St. Clair Catholic District School Board to provide a modern way for parents and guardians to follow their child's progress at school, receive school updates and much more!

- Edsby is a safe and secure one-stop communications tool
- Makes information sharing easy
- Presents information about your child in an easy-to-understand format
- Easy access through the web or your mobile device
- Stay connected with the school and your child's teacher(s)
- Stay up-to-date on school events
- Allows teachers to share information about your child's activities and progress
- May see child's assigned homework, and what they are being taught in class

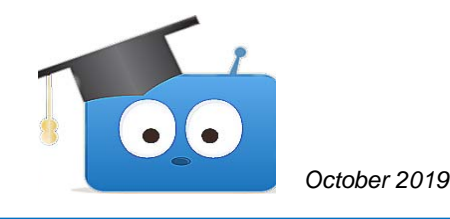

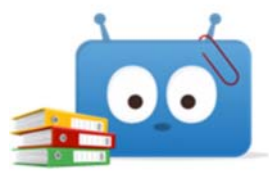

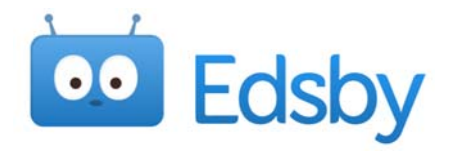

## Samples of what I see when I log in

 Schools & district your children are part of:

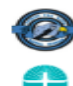

St. Clair Catholic District School Board

Christ the King Catholic School

• News River (Communications) from all schools and districts where your children attend

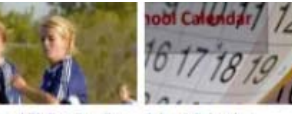

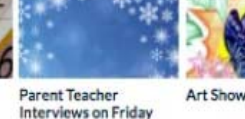

Annual 5k Fun Run For School Calendar Funds - May 3

Possible Parent Groups in Edsby

#### My Groups

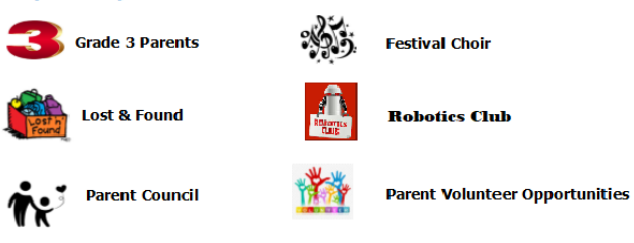

Relevant calendars (school, groups, classroom

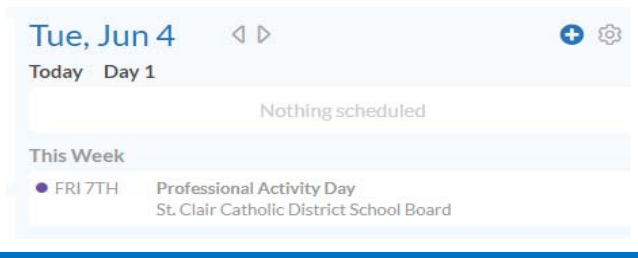

### **Additional Information**

| Parent's View of Student Information                                     |                                                                                                    |
|--------------------------------------------------------------------------|----------------------------------------------------------------------------------------------------|
| 🜔 Tegan Lee                                                              |                                                                                                    |
| Classes >                                                                | Recent Activity                                                                                                    |
| Homeroom<br>Homeroom_GR4_A S Ms. Brant<br>2 absent                       | Mix Madison Brant, SOBICE AND TECHNOLOGY uploaded 1 image<br>Recognizing the outstanding Habitat Map Ineza created of our school pond! Keep up the great work, |
| Health Education<br>Health Education, GR4, A (E)<br>Ms. Brant            | Producers, The Pond Cosystem                                                                                                    |
| Englaite GREA 🖺 ML Brand                                                 |                                                                                                    |
| Mathematics<br>Mathematics GR4,A S Ms. Brazt                             | 14 horas                                                                                                    |
| Science and Technology<br>Science and Technology, GR4.A III<br>Mt. Bratt | motions                                                                                                    |
| Social Science<br>Social Science, GR4, A 😰 Ms. Brant                     |                                                                                                    |
| The Arts<br>The Arts_GREA S ML Book                                      | Consultant A                                                                                                    |
| 늘 Portfolio                                                              | 100 10000112                                                                                                    |
| Learning Story                                                           |                                                                                                    |

Click on the student's name to see:

- 1. Their subjects
- 2. May link to student's portfolio and learning story
- 3. May see activity showing notes, journal entries, or assignments posted in classes by the student's teacher(s).

# Parent FAQ:

Parent Q&A http://www.st-clair.net/edsby/ Privacy Policy: https://www.edsby.com/privacy-policy/

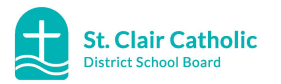

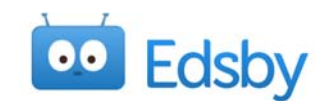

#### 3. Link additional students 1. How will I receive access to Edsby? 2. Setting up your Edsby account • Your child's school will send you an From the Edsby Register a Parent Account Open the Edsby invitation email(s) for your email to set up your Edsby account window, click the button: additional child(ren) • You only need one Edsby account to link • I don't have an Edsby parent account at St. Click the link in the email. "To activate a new all of your children Edsby account, or to connect this student Clair Catholic District School Board to your existing Edsby account, please click You will receive a separate email invita-Email and username will already be entered here to accept." tion for each of your children Enter and Verify password ٠ Click the button: • Click the link in the email, "To activate a ٠ Click Create Edsby Account new Edsby account, or to connect this ٠ Login to your existing St. Clair Catholic District School Board Edsby parent student to your exiting Edsby account, You will be logged into your Edsby Account ٠ account please click here to accept." A "Welcome to Edsby" message will be sent • Enter your Edsby username (email) and The pop-up below will appear to your email address password. Your existing Edsby account will now include an additional child \*Teachers adopt the use of Edsby at different rates and sharing may not be at the same time. Register a Parent Account (Example) **Register a Parent Account** Edsby account registration for parent of Madeline Dechaineux. Please select one of the choices below. If this is not your child, please Email (this will be your username) click here. bdechaineux@mailinator.com **Register a Parent Account** Login to your existing St. Clair Catholic Choose your password \* **District School Board Edsby parent** bdechaineux15@mailinator.com account OR Password Verify Password I don't have an Edsby parent account at St **Clair Catholic District School Board** Login and register as parent of Madeline Dechaineux Create Edsby Account Need help? Back Back Cancel